## MANCHESTER 1824

The University of Manchester

# Identifying Key Variables for Inclusion in a Smartphone App to Support Clinical Care and Research in Patients with Rheumatoid Arthritis

Lynn Austin, Caroline Sanders, Will Dixon University of Manchester (UK)

# Background

Treatment for patients with rheumatoid arthritis (RA) is guided by monitoring changes in disease severity.

At present, patients do not routinely record disease severity between clinic visits.

The REMORA study (**RE**mote **MO**nitoring in **R**heumatoid **A**rthritis) is designing, building and evaluating a smartphone app to collect electronic patient reported outcomes (ePROs).

### Results

#### What to record

All of the stakeholders (patients, practitioners and researchers) wanted to capture information on changes in disease activity and the impact of the disease (physically and emotionally). However, patients wanted to record additional information to give greater context, such as the kind of day or week they were having. This was considered important information to understand the changes in symptom control.

ePROs relating to disease severity will be collected directly from patients on a routine basis.

These data will then linked to the electronic patient record (EPR) and a research database.

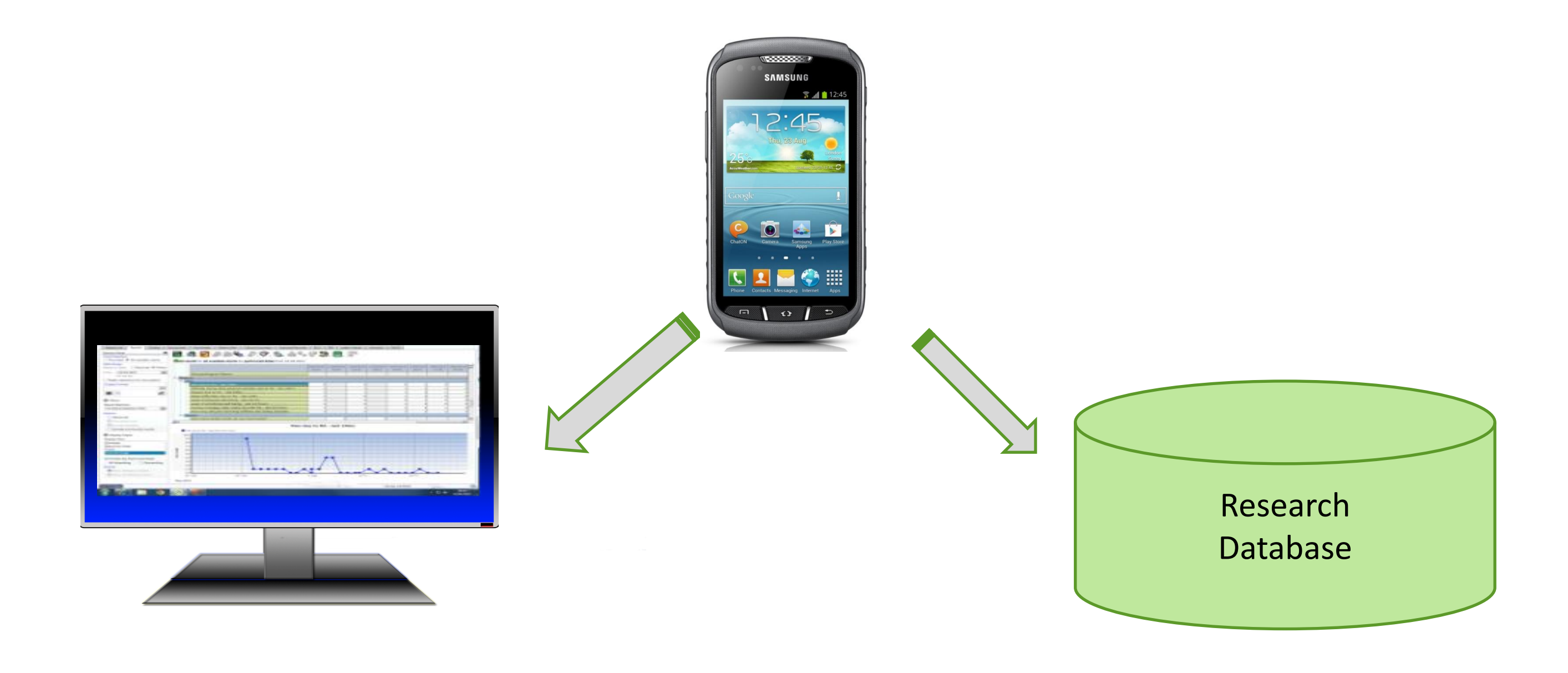

# Aims

To determine:

- Which ePROS and other data relating to disease activity should be included in the app [**what** to record]
- The frequency with which these data should be captured [when to record] Ο
- How these data should be captured (e.g. numeric data, free text diary) [how to record]

#### When and how to record

- Practitioners and researchers wanted ePROs relating to disease activity and their impact on patients to be recorded regularly using existing validated tools. However, they could see the value of patients recording 'ad hoc' events. (such as triggers of disease activity) in the form of free text.
- Patients mainly suggested recording 'notable events' (such as flares) as they occurred in free text format. However, they could understand how the routine recording of symptoms could be beneficial for clinical consultations and self-management.

The final app therefore comprised :

ePROs to be recorded on a regular basis in numeric format (which were linked to the EPR) Ο • a free text diary (for patient use)

| Final data set sowing frequency of recording, question sets and mode of data captureDailyPain<br>Difficulty with physical activities<br>Fatigue<br>Sleep difficulties<br>Physical wellbeing<br>Emotional wellbeing<br>Coping10 point visual analogue<br>scaleWeeklyNumber of tender joints<br>Number of swollen jointsFixed 7 point scale<br>(radio button)Morning stiffnessNumeric valueImage: Physical assessment of wellbeing<br>CopingPres/No response<br>(radio button)Image: Physical assessment of wellbeing<br>Impact on hours workedPres/No response<br>(radio button)Image: Physical analogue<br>ScalePres/No response<br>(radio button)Image: Physical analogue<br>ScalePres/No response<br>(radio button)Image: Physical analogue<br>ScalePres/No response<br>(radio button)Image: Physical analogue<br>ScalePres/No response<br>(radio button)Image: Physical analogue<br>ScalePres/No response<br>(radio button)Image: Physical analogue<br>ScalePres/No response<br>(radio button)Image: Physical analogue<br>ScalePres/No response<br>(radio button)Image: Physical analogue<br>ScalePres/No response<br>(radio button)Image: Physical analogue<br>ScalePres/No response<br>(radio button)Image: Physical analogue<br>ScalePres/No response<br>(radio button)Image: Physical analogue<br>ScalePres/No response<br>(radio button)Image: Physical analogue<br>ScalePres/No response<br>(radio button)Image: Physical analogue<br>ScalePres/No response<br>(radio button)Image: Physical analogue <br< th=""><th>Table 2:</th><th></th><th></th></br<> | Table 2:                                                                              |                                                                                                    |                                                                   |  |  |  |  |  |  |
|----------------------------------------------------------------------------------------------------|---------------------------------------------------------------------------------------|----------------------------------------------------------------------------------------------------|-------------------------------------------------------------------|--|--|--|--|--|--|
| Daily<br>Difficulty with physical activities<br>Fatigue<br>Sleep difficulties<br>Physical wellbeing<br>Emotional wellbeing<br>CopingIo point visual analogue<br>scaleWeeklyMorning stiffnessFixed 7 point scale<br>(radio button)WeeklyGlobal assessment of wellbeing<br>Number of swollen jointsNumeric valueBiopopment status<br>(radio button)Io point visual analogue<br>scaleMonthlyExperienced a flareYes/No response<br>(radio button)MonthlyExperienced a flareYes/No response (radio<br>button)Health Assessment Questionnaire (HAQ) impact<br>of disease on daily activities including function,<br>mobility and groomingFixed point scales<br>(radio button) -plus free<br>text entry box                                                                                                    | Final data set showing frequency of recording, question sets and mode of data capture |                                                                                                    |                                                                   |  |  |  |  |  |  |
| Morning stiffnessFixed 7 point scale<br>(adio button)WeeklyNumber of tender joints<br>Number of swollen jointsNumeric valueGlobal assessment of wellbeing0 point visual analogue<br>scaleBmployment statusVes/No response<br>(radio button)Impact on hours workedNumeric valueImpact on flareVes/No response (radio<br>button)Description of flareFree text boxHealth Assessment Questionnaire (HAQ) impact<br>or builty and groomingFixed point scales<br>cradio button) -plus free<br>cradio button)                                                                                                    | Daily                                                                                 | Pain<br>Difficulty with physical activities<br>Fatigue<br>Sleep difficulties<br>Physical wellbeing<br>Emotional wellbeing<br>Coping | 10 point visual analogue<br>scale                                 |  |  |  |  |  |  |
| WeeklyNumber of tender joints<br>Number of swollen jointsNumeric valueGlobal assessment of wellbeing10 point visual analogue<br>scaleHongoment statusYes/No response<br>(radio button)Impact on hours workedNumeric valueImperienced a flareYes/No response (radio<br>button)Description of flareFree text boxHealth Assessment Questionnaire (HAQ) impact<br>of disease on daily activities including function<br>wondility and groomingFixed point scales<br>(radio button) -plus free<br>text entry box                                                                                                    |                                                                                       | Morning stiffness                                                                                                    | Fixed 7 point scale<br>(radio button)                             |  |  |  |  |  |  |
| Image: Global assessment of wellbeing10 point visual analogue cale<br>caleImage: Global assessment of wellbeingYes/No response (radio button)Imployment statusYes/No response (radio button)Impact on hours workedNumeric valueImperienced a flareYes/No response (radio button)Imperienced a flareYes/No response (radio button)Imperienced a flareFree text boxImperienced a flareFree text boxImperienced                                                                                                    | Weekly                                                                                | Number of tender joints<br>Number of swollen joints                                                                                 | Numeric value                                                     |  |  |  |  |  |  |
| Employment statusYes/No response<br>(radio button)Impact on hours workedNumeric valueExperienced a flareYes/No response (radio<br>button)Description of flareFree text boxHealth Assessment Questionnaire (HAQ) impact<br>of disease on daily activities including function,<br>                                                                                                    |                                                                                       | Global assessment of wellbeing                                                                                                    | 10 point visual analogue scale                                    |  |  |  |  |  |  |
| Impact on hours workedNumeric valueExperienced a flareYes/No response (radio<br>button)Description of flareFree text boxMonthlyHealth Assessment Questionnaire (HAQ) impact<br>of disease on daily activities including function<br>mobility and groomingFixed point scales<br>(radio button) -plus free<br>text entry box                                                                                                    |                                                                                       | Employment status                                                                                                    | Yes/No response<br>(radio button)                                 |  |  |  |  |  |  |
| Experienced a flareYes/No response (radio<br>button)Description of flareFree text boxMonthlyHealth Assessment Questionnaire (HAQ) impact<br>of disease on daily activities including function<br>mobility and groomingFixed point scales<br>                                                                                                    |                                                                                       | Impact on hours worked                                                                                                    | Numeric value                                                     |  |  |  |  |  |  |
| Description of flareFree text boxMonthlyHealth Assessment Questionnaire (HAQ) impact<br>of disease on daily activities including function,<br>mobility and groomingFixed point scales<br>(radio button) -plus free<br>text entry box                                                                                                    |                                                                                       | Experienced a flare                                                                                                    | Yes/No response (radio<br>button)                                 |  |  |  |  |  |  |
| MonthlyHealth Assessment Questionnaire (HAQ) impactFixed point scalesof disease on daily activities including function,<br>mobility and grooming(radio button) -plus free<br>text entry box                                                                                                    |                                                                                       | Description of flare                                                                                                    | Free text box                                                     |  |  |  |  |  |  |
|                                                                                                    | Monthly                                                                               | Health Assessment Questionnaire (HAQ) impact<br>of disease on daily activities including function,<br>mobility and grooming         | Fixed point scales<br>(radio button) -plus free<br>text entry box |  |  |  |  |  |  |

### Methods

Qualitative interviews were conducted with a purposive sample of key stakeholders to explore the study aims: 10 RA practitioners (clinicians, nurses and physiotherapists), 12 RA researchers (with a range of research backgrounds and interests) and 18 patients with RA (3) men, 15 women, ages 32 – 84)

A thematic analysis using a framework structured on the above aims was used to explore the following:

- the range of ePROs identified by participants
- the frequency with which participants felt specified ePROs should be recorded
- the format in which ePROs could be captured Ο
- areas of consensus/divergence with regard to 'what, when and how' ePROs could be Ο recorded

The stages of data analysis are summarised in table 1:

#### Table 1:

Stages of obtaining consensus regarding the components of the app

| Interviews were conducted with practitioners and researchers regarding their |
|------------------------------------------------------------------------------|
| preferences.                                                                 |

ePROs identified were tabulated and discussed with the REMORA PPI (patient and public involvement) group, and the table refined. Adjustments included improving the clarity of question wording (e.g. '24 hours' rather than 'day')

# Conclusions

Consensus on the key components of the smartphone app was achieved following a process of consultation with patients, practitioners and researchers (table 1).

Key components identified (table 2) have been incorporated into the 'app in readiness for piloting within clinical practice. Exemplars of the formats are displayed below.

|                                                                                             | <ul> <li></li></ul>                                    | •         •         •                                                                                       | • • • • • • • • • • • • • • • |
|---------------------------------------------------------------------------------------------|--------------------------------------------------------|----------------------------------------------------------------------------------------------------|-------------------------------|
| Considering your arthritis                                                                  | select '0' if you did not<br>experience any stiffness) | select '0' if you did not<br>experience any stiffness)<br>Have you experienced a flare<br>in the last week? | I feel                        |
| overall, how would you rate<br>your level of physical well<br>being during the last 24 hrs? | 0                                                      |                                                                                                    | because                       |
|                                                                                             | 1-9 minutes                                            |                                                                                                    | 0/150                         |
|                                                                                             | 10-19 minutes                                          |                                                                                                    |                               |
| ry good 2 Very had                                                                          | 20-29 minutes                                          | No No                                                                                                    |                               |
| very bad                                                                                    | 30-59 minutes                                          | Yes                                                                                                    |                               |
|                                                                                             |                                                        |                                                                                                    |                               |

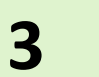

Patients were interviewed regarding their preferences and also asked to feedback on tabulated suggestions.

The research team analysed the interviews to identify components which had widespread consensus across the stakeholder groups (such as pain, joint swelling). Suggestions made less commonly (such as diet, exercise) were documented, but not included in the final question sets.

PPI group members reviewed the suitability of the app prior to the commencement of the pilot.

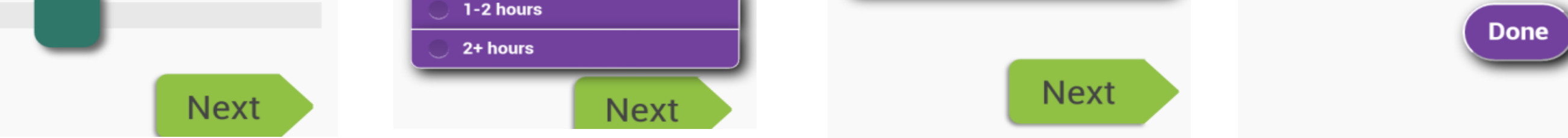

### **Further information**

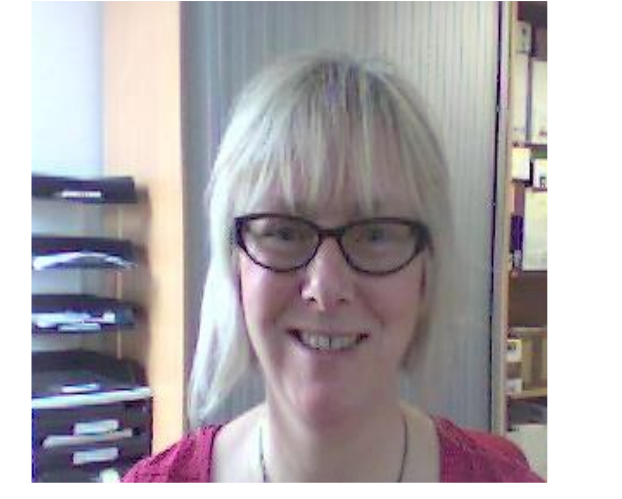

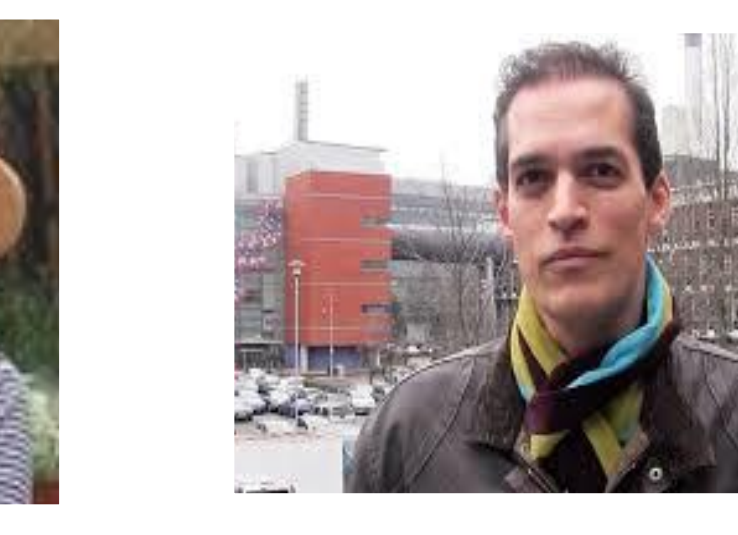

lynn.austin@manchester.ac.uk caroline.sanders@manchester.ac.uk will.dixon@manchester.ac.uk The REMORA smartphone app is being developed in conjunction with the Health eResearch Centre (HeRC) at the University of Manchester

# **Faculty of Biology, Medicine and Health**

NHS National Institute for Health Research

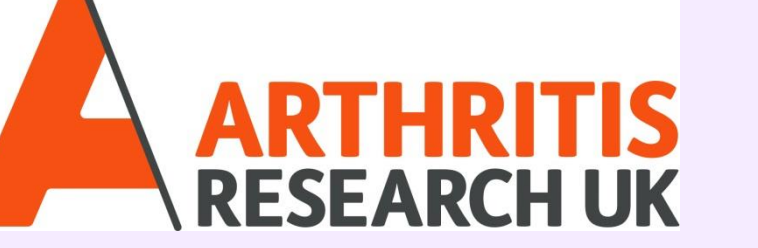

### www.bmh.manchester.ac.uk